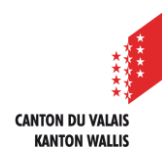

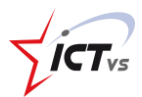

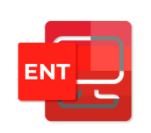

## SO KANN ICH AUF MEINE DIGITALE ARBEITSUMGEBUNG (DAU) ZUGREIFEN

Diese Anleitung ist für Schülerinnen und Schüler

Tutorial für Windows- und Mac OSX-Umgebung Version 2.0 (08.07.2022)

## Ú

## ANMELDUNG

() Öffnen Sie https://edu.vs.ch in Ihrem Webbrowser.

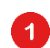

Klicken Sie auf "Anmelden".

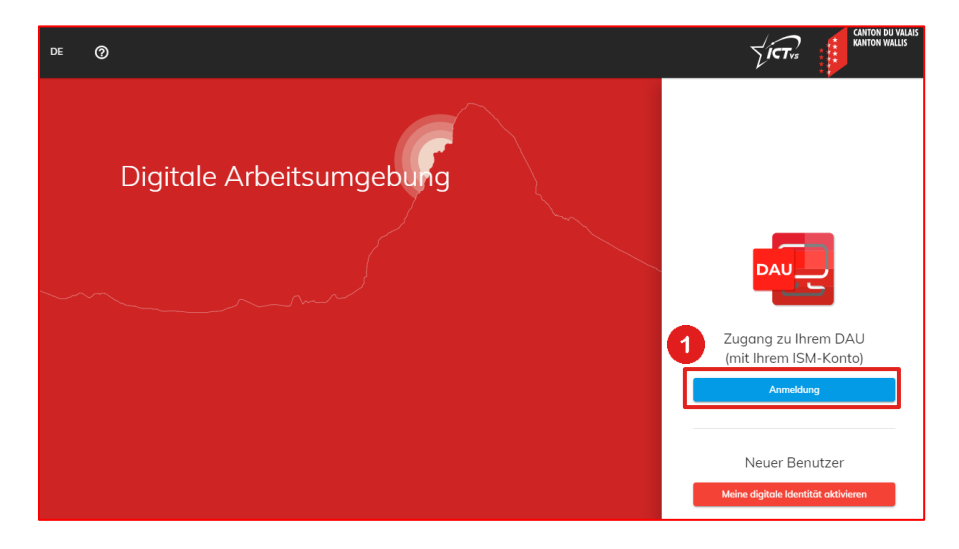

Geben Sie den Benutzernamen und das Passwort ein, das Sie im Unterricht erhalten haben.

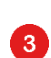

2

Klicken Sie auf "Anmelden".

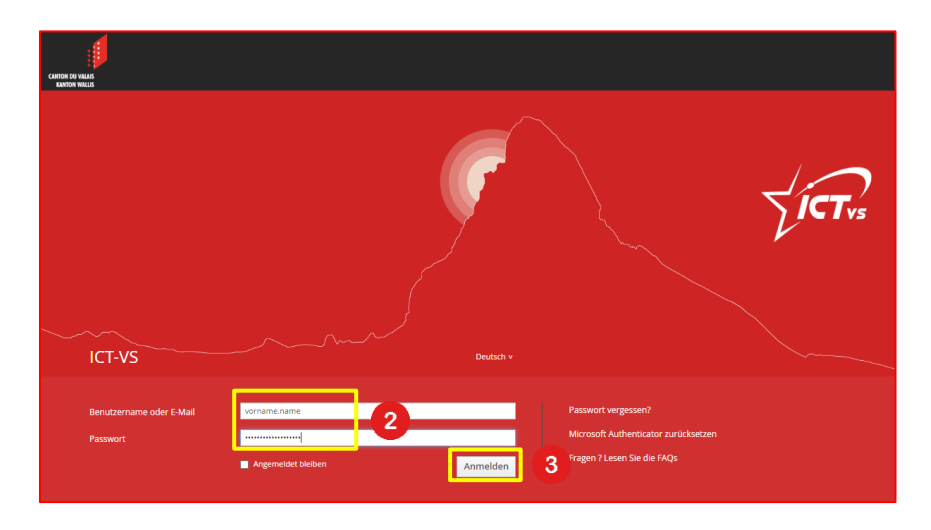

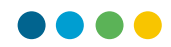

Geben Sie das in der Klasse erhaltene Passwort erneut ein.

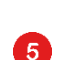

4

Geben Sie Ihr neues Passwort ein.

Das Passwort muss den folgenden kantonalen Regeln entsprechen:
zwischen 10 und 50 Zeichen;

- 3 der folgenden Kriterien erfüllen: Grossschreibung, Kleinschreibung, Zahl, Sonderzeichen;

- Das Passwort darf nicht mit dem zuvor angegebenen Aktivierungscode übereinstimmen.

- Es darf nicht Ihren Vor- oder Nachnamen enthalten.

- Es muss sich von den letzten zehn Passwörtern unterscheiden.

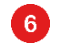

Bestätigen Sie Ihr neues Passwort.

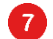

Klicken Sie auf "Mein Passwort ändern".

| DE ⊘                        |                                                                                                    |
|-----------------------------|----------------------------------------------------------------------------------------------------|
| Digitale<br>Arbeitsumgebung | Bitte ändern Sie aus<br>Sicherheitsgründen Ihr<br>Passwort.<br>4 Atuelles Passwort*<br>5 Neues Passwort*<br>6 Neues Passwort bestätigen*<br>6 Neues Passwort bestätigen*<br>8 Neues Passwort bestätigen*<br>8 Neues Passwort bestätigen* |

Sie sind jetzt mit Ihrer digitalen Arbeitsumgebung (DAU) verbunden.

1

| p2 ≡                                                 | de Ø                                                                                                    |                                                                                                    |                                                                                                   |                                                                                    |                                                                                                    |  |
|------------------------------------------------------|----------------------------------------------------------------------------------------------------|----------------------------------------------------------------------------------------------------|---------------------------------------------------------------------------------------------------|------------------------------------------------------------------------------------|----------------------------------------------------------------------------------------------------|--|
| <b>Justine Polimann</b><br>justine polimann@eduvs.ch | DASHBOARD                                                                                                    |                                                                                                    |                                                                                                   |                                                                                    | ٩                                                                                                    |  |
| ANNEKCISIKEN                                         | Anfang<br>Grefen Sie auf die ersten<br>Informationen au<br>Tutorinis, Videos und häufig<br>gestellten Fragen | Outlook<br>Mali, Kalender und Kontakte<br>2007 Zugeff out hive E-Malik,<br>Kalender und Kontakte             | OneDrive<br>Persoletiche Doteiseblage<br>2 zagang zu den Ihren<br>persönischen Doteien<br>ZUGAVIG | Teams<br>Teamabeit und Videskonfernzen<br>W Zugang zur Plastform für<br>Teamarbeit | Word<br>Estatillung von Dokumenten<br>Word-Dokumente entation<br>und gemeinsam bearbeiten                     |  |
| 28 Logost                                            | Excel<br>Entatilung von Tobelfen<br>Excel-Ookumente erstellen<br>und gemeinsom bearbeiten<br>ZUSANK          | PowerPoint<br>Entellung von Prösentationen<br>Prösentationen entellen<br>und gemeinsom beatbeiten<br>ZUCANKI | OneNote<br>Notzen verfassen<br>Marchalten Notzen<br>verfassen und organisieren<br>ZUGANIS         | Formulare entellen<br>Formulare entellen<br>einfach entellen<br>ZUCAME             | Office 365<br>Lakele Installation<br>Course<br>Heaterbridder und<br>Installeren Office 365 ouf<br>PC oder Mac |  |

## OUTLOOK ONLINE

8

Sie können auf Ihr Postfach zugreifen, indem Sie in Ihrer digitalen Arbeitsumgebung (DAU) in der Kachel Outlook auf "Zugang" klicken.

| Outlo<br>Mail, Kal | ook<br>lender und Kontakte                         |
|--------------------|----------------------------------------------------|
| o                  | Zugriff auf Ihre E-Mails,<br>Kalender und Kontakte |
| ZUGAN              | G 🕐                                                |

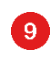

Geben Sie Ihre E-Mail-Adresse vorname.nachname@edu.vs.ch ein.

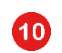

Klicken Sie auf "Weiter".

| Microsoft                                 |   |
|-------------------------------------------|---|
| Anmelden<br>Mit Outlook fortfahren        |   |
| vorname.nachname@edu.vs.ch                | Ð |
| Kein Konto? Erstellen Sie jetzt eins!     |   |
| Sie können nicht auf Ihr Konto zugreifen? |   |
| 10 Weiter                                 |   |